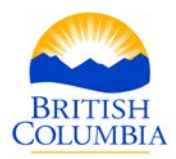

# Mineral Titles Information Update

## No. 39 – Researching Crown Granted 2 Post Mineral Claims

Revision Date: May 7, 2019

The purpose of this Information Update is to guide the reader through the steps required to research a crown granted 2 post mineral claim to determine if the crown grant is in good standing, reverted to the crown, disposed of or the sub-surface rights are available under the Mineral Tenure Act.

Important: This Information Update is provided only as general guide to researching a CG. Independent legal advice may be sought for any questions related to rights that are granted in a Crown Grant. The province is unable to provide such advice.

## BACKGROUND

In British Columbia, a Crown granted 2 post mineral claim [hereinafter "CG"] refers to a mineral claim issued under one of the predecessor *Mineral Acts* or *Taxation Acts*; where the mineral claim was located, surveyed, and then converted to a CG. CGs were issued from 1874 to 1960. A CG may hold sub-surface rights to the land within the surveyed lot, and therefore may have an impact on the mineral rights acquired in any overlying mineral or placer cell claim.

The majority of CGs were granted lode mineral rights. However, there are a few CGs that are understood to hold both lode mineral rights as well as placer mineral rights. They are found primarily in the Barkerville/Wells region and can be identified by the suffix "B" or "F" in the lot number. These are some of the oldest Crown granted lots in the province, issued in the late 1800s. A mineral or placer cell claim registered over one of these lots would acquire none of the rights to minerals or placer minerals as listed in the grant.

A CG is maintained by payment of an annual tax under <u>section 3</u> of the *Mineral Land Tax Act* which is administered by the Mineral, Oil and Gas Revenue Branch of the Ministry of Finance (not the Ministry of Energy, Mines and Low Carbon Innovation).

Prior to 1960, a CG that escheated, forfeited, reverted, or was surrendered to the Crown could be re-issued as a new Crown Grant.

In the event of a discrepancy between this information and the provisions in the Mineral Tenure Act and Regulation, the provisions in the statute and regulations will apply.Ministry of Energy, Mines and Low Carbon3rd Floor, 1810 Blanshard St. (appt. only)Telephone: 1-866-616-4999InnovationPO Box. 9322 Stn Prov. Gov'tFax: 604-660-2653

www.mineraltitles.gov.bc.ca

300 – 865 Hornby Street Vancouver, BC V6Z 2G3

Email: Mineral.Titles@gov.bc.ca

Between 1960 and 1987, a CG that escheated, forfeited, reverted or was surrendered to the Crown could be acquired as a mineral claim according to the surveyed boundary of the reverted CG, unless the survey had been cancelled by the Surveyor General.

After 1987, the *Mineral Tenure Act* required that a CG that escheated, forfeited, reverted or was surrendered to the Crown be disposed of as a new mineral claim in accordance with the locating of claims. In other words, the new mineral claim acquired, was not issued according to the original survey boundary of the CG.

Today, when a CG escheats, forfeits, reverts or is surrendered, the rights revert back to the Crown, and they must be Gazetted prior to the rights being made available as mineral claims. Prior to Gazetting, Mineral Titles Branch researches each lot to confirm its termination and to confirm that the mineral rights are unfettered prior to a disposition. Once termination is confirmed, the CG is made available for disposition under <u>section 26</u> of the *Mineral Tenure Act* and on a specified date. The date of the disposition is advertised in the <u>BC Gazette</u>.

The Mineral Tenure Act Regulation provides that upon disposition, the recorded holder of a cell claim overlying the CG area automatically acquires the right to minerals as defined in the *Mineral Tenure Act* that may have been held by the reverted CG.

## INSTRUCTIONS

IMPORTANT: The following instructions are limited to the research of "Crown Granted 2 Post Mineral Claims". These instructions do not include the research of private mineral rights not associated with a Crown granted mineral claim.

#### I. Research and Required Information

The minimum information you must have to research a CG is:

- The district lot (DL) number; and
- The land district.

Research should determine one or more of the following:

- Is a CG currently active, or not;
- What mineral rights may still be held by an active CG; and
- The current registered owner of an active CG.

Multiple databases are accessed to conduct this research and you may need to consider all of the information found to ensure data corresponds and refers to the same CG. Databases that may be searched are:

1. Mineral Titles Branch – A search of a compiled listing of all CGs that have reverted and have been gazetted since August 15, 1988 to present day;

- 2. Tantalis GATOR A free search of the Tantalis GATOR database (Crown land) to find the original CG document to determine what mineral rights were granted, any reversions of mineral rights, and if the survey is still active; and
- 3. Land Title & Survey Authority (LTSA) A search of the LTSA (private land) to find any notations or changes to sub-surface mineral rights that may exist and to find the current registered owner(s) of the sub-surface rights.

## II. Finding a CG and its legal description by using Mineral Titles Online (MTO) Map Viewer:

In order to search a CG, you must know the legal description which consists of a DL number and land district. If you already have a district lot and land district that you wish to search, proceed to Section III.

### Note: No mapping is currently available that displays only good standing CG titles. The MTO map viewer shows all primary survey parcels, only some of which are CG lots in good standing.

- Step 1:Open MTO (<u>www.mtonline.gov.bc.ca</u>) in a web browser. Click on the CWM mineral map or placer map button to open a MTO map viewer. Zoom or navigate to your area of interest. CGs can have irregular shapes and will be 20.9 hectares or less in size.
- **Hint:** If you turn off the "MTO Grid" and "Title (current)" mapping layers then the survey parcels may be easier to see.

In the sample map below, all of the visible survey parcels relate to CGs. District lot 9661, Kootenay District, is highlighted and will be used for most of the examples throughout the remainder of this information update.

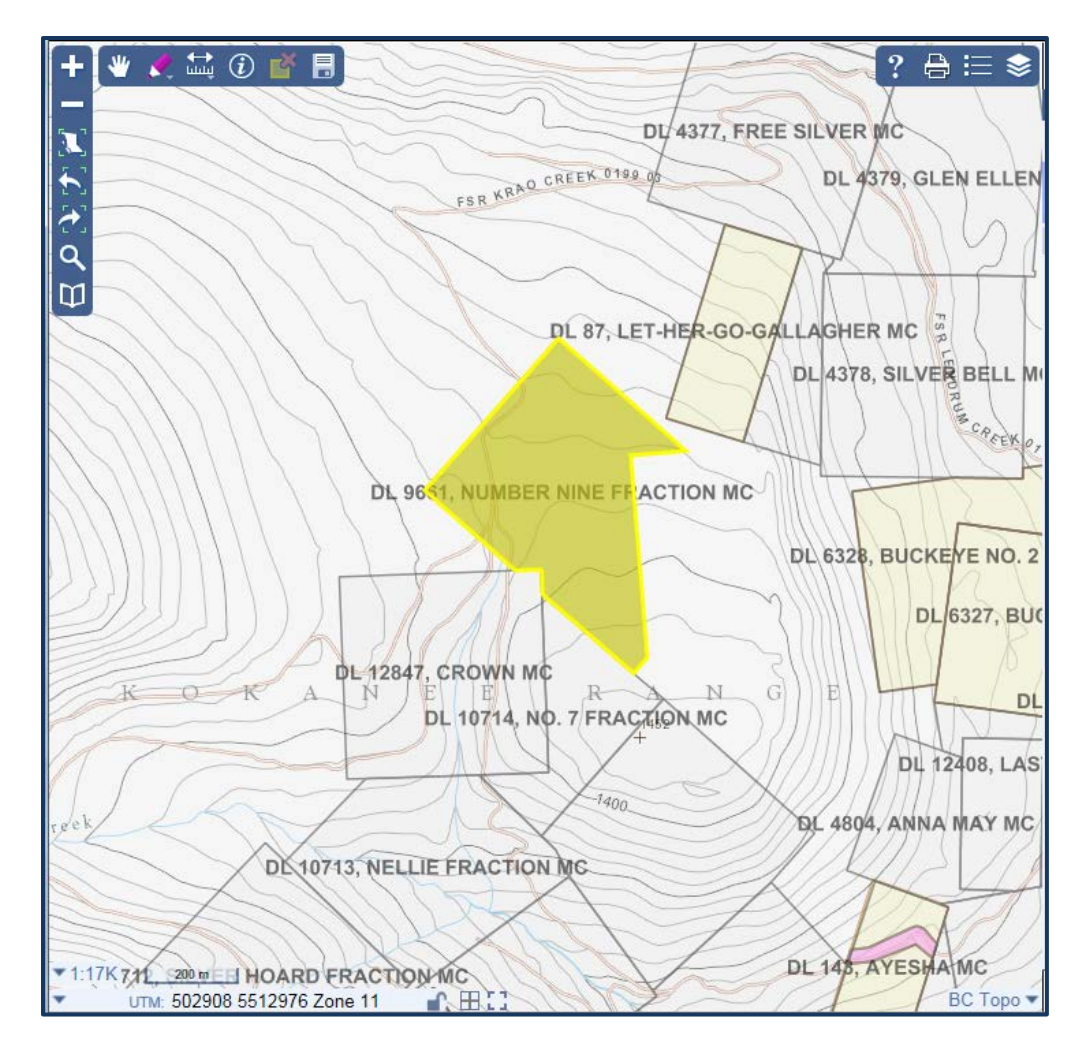

- **Note:** A partial legal description for the survey parcels should show in the map viewer if you are at a scale of 1:34,000 or larger.
- Step 2: You may wish to confirm that the survey parcels mapping layer is visible. In the blue menu bar along the top right of your map viewer, click the "Map Layers" tool A list of various layers available in the map viewer will be displayed on the right side of your viewer. Under the "Crown Land Layers (Tantalis) group, make sure the "Land Act Survey Parcels Tantalis Legal Descriptions" and "Land Act Survey Parcels Tantalis Outlined" map layers are check marked and you are zoomed in close enough so the text is non-italicized.
- Step 3: Select the identify tool 🛈 from the top left toolbar. A drop-down menu will appear. Click on the down arrow and select the "Land Act Survey Parcels Tantalis Outlined" layer.

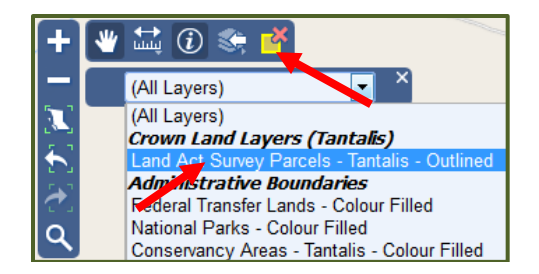

Step 4: Click on the survey parcel of interest in your map viewer. A window on the right side of the map viewer will appear with the Identify results. You may need to click on the arrow beside the parcel identification number (PIN) to unhide the details. See image below.

The legal description will normally indicate the district lot number, the name of the surveyed claim(s), and the land district. Be sure to make a note of the legal description.

| Identify 😽                                                                                                    | × × |
|----------------------------------------------------------------------------------------------------|-----|
| Identified 1 feature on 1 layer                                                                                   | *   |
| Crown Land Layers (Tantalis)<br>Land Act Survey Parcels -<br>Tantalis - Outlined                                  | ^   |
| <mark>▲</mark> 9186450                                                                                            |     |
| Pin Sid<br>9186450 Click on the link to Show<br>Gator Details                                                     |     |
| Survparc Type Cde 1                                                                                               |     |
| Land Title Office 016455983                                                                                       |     |
| Parcel Type Primary                                                                                               |     |
| Act Governing Parcel Land Act<br>Survey                                                                           |     |
| Parcel Short Description<br>DL 9661, NUMBER NINE FRACTION<br>MC                                                   |     |
| Parcel Legal Description<br>DISTRICT LOT 9661, BEING<br>NUMBER NINE FRACTION MINERAL<br>CLAIM, KOOTENAY DISTRICT. | L   |
| No<br>21TR10 KOOTENAY                                                                                             |     |
| Parcel Area Derivation Converted                                                                                  |     |
| Parcel Area In Hectares 20.25                                                                                     |     |
| State Of Parcel Survey Active                                                                                     |     |

The "State of Parcel Survey" indicator of "Active" refers to the legal survey and not the status of the CG.

**Hint:** You may wish to leave your map viewer open as you may use it further along in these instructions.

#### III. Review List of Gazetted CGs

Mineral Titles Branch maintains a compiled list of all CGs that have been gazetted under section 26 of the *Mineral Tenure Act* from August 15, 1988 to present day. This list can be found on our web site at the following location. The list is sorted by land district and then by lot number.

http://www2.gov.bc.ca/gov/content/industry/mineral-exploration-mining/mineraltitles/news-notices-announcements/notices-crown-granted-2-post-mineral-claims

Search for your CG lot of interest under the appropriate land district:

- If the CG appears on one of these lists then the CG was terminated and the mineral rights have already been opened for acquisition. **No further research on this CG is needed.**
- If the CG does not appear in the list of gazetted DLs then proceed to the next section to continue with your research.

## IV. Tantalis GATOR Search

The Tantalis GATOR database contains scanned copies of the CG documents and will indicate if there are any reversions.

Step 1: If you previously left your map viewer open, click on the Pin Sid link (see image below). This will open a new browser window or tab and take you directly to the DL entry in the GATOR database. Proceed to Step 7 below.

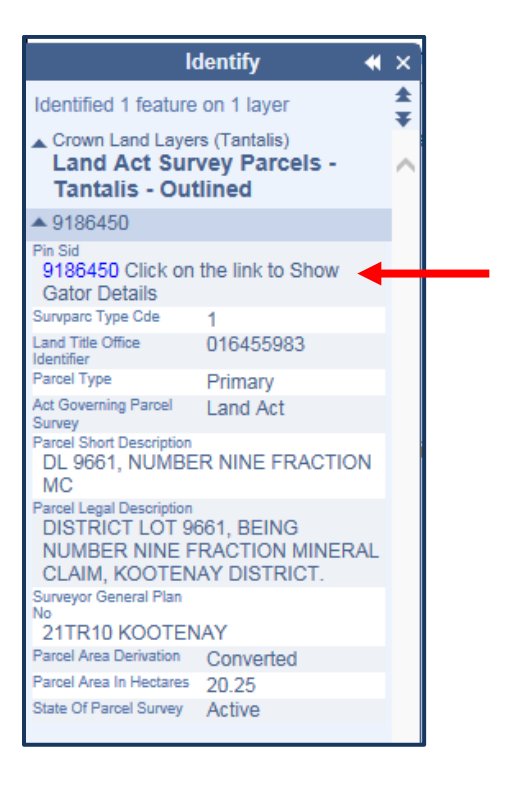

- Step 2: If you closed your map viewer, you will need to navigate to the Crown Land registry (Gator) website at <u>https://www2.gov.bc.ca/gov/content/industry/natural-resource-use/land-use/crown-land/gator</u>
- Step 3: Click on "Launch GATOR" link to get to the Main Search Menu.

| Crown Land                                                 | Government Access Tool for Online                                                                                                    | Launch Application                 |
|------------------------------------------------------------|----------------------------------------------------------------------------------------------------|------------------------------------|
| Applications and<br>Reasons for Decision                   | Retrieval (GATOR)                                                                                                    | - Laureb CATOR                     |
| <ul> <li><u>Crown Land Registry</u><br/>(GATOR)</li> </ul> | GATOR provides access to the Crown land registry, where users can view, extract, and print information.                                  |                                    |
| Searching                                                  | The registry is a database of Crown land records for British                                                                             | System Outages                     |
| Images                                                     | Columbia, which has been maintained since the Hudson's Bay                                                                               | System outages                     |
| Glossary                                                   | Company first began surveying land in British Columbia in the                                                                            | No outages scheduled at this time. |
| Land Procedures                                            | 1850s. It maintains, records, and tracks the sale, survey, licence,<br>access, return and restriction of Crown land in British Columbia. | 5                                  |
| Crown Land Uses                                            |                                                                                                    |                                    |
| Land Use Application                                       | GATOR can be used to:                                                                                                    | Related Links                      |
| Crown Land Policies                                        | Identify original parcel survey structure and research                                                                                   |                                    |
| Report a Misuse of Crown                                   | history and survey type                                                                                                    | BC Land & Title Survey             |

#### Step 4: Under the "Survey Parcels" heading, click on the "Legal Description" option.

| Survey Parcels        | Interest         | Encumbrance Report   |
|-----------------------|------------------|----------------------|
| Legal Description     | File Number      | PIN                  |
| Plan Number           | Document Number  |                      |
| PIN                   | Interested Party | Survey Details       |
| Timber License Number | BCGS Mapsheet    | Tube or Tray         |
| Right-of-Way          |                  | LTO Plan             |
| Tube or Tray          |                  | Admin Area           |
| BCGS Mapsheet         |                  | Wellsites            |
|                       |                  | File, Name, Location |

Step 5: In the "Primary Parcel" section, click the dropdown menu for "Land District" and select the land district of the CG. Then in the "District Lot #" field, enter the DL number of the CG.

| GATOR Search                                                                                                    | for Survey Parcels by Legal Description                                         |  |  |  |  |  |  |
|----------------------------------------------------------------------------------------------------|---------------------------------------------------------------------------------|--|--|--|--|--|--|
| You must specifiy at least one search criteria. Refine your search by specifying multiple criteria. The wildcard symbol (%) can be used in all text fields. |                                                                                 |  |  |  |  |  |  |
| Primary Parcel:                                                                                                    |                                                                                 |  |  |  |  |  |  |
| Land District:                                                                                                    | KOOTENAY DISTRICT                                                               |  |  |  |  |  |  |
|                                                                                                    | An administrative descriptor or division that identifies an area in BC. More    |  |  |  |  |  |  |
| District Lot #:                                                                                                    | 9661 (eg. "1234")                                                               |  |  |  |  |  |  |
|                                                                                                    | Identifies a parcel of land that has been surveyed within a Land District. More |  |  |  |  |  |  |

Step 6: Click the "Submit Query" button at the bottom of the screen.

#### **GATOR** ~ Query Results: Primary Survey Parcels

Step 7: Your web page should return the results of your search.

| GAT                                                                                                    | GATOR Query Results: Primary Survey Parcels |        |     |                                                                                 |           |        |             |           |  |  |
|----------------------------------------------------------------------------------------------------|---------------------------------------------|--------|-----|---------------------------------------------------------------------------------|-----------|--------|-------------|-----------|--|--|
| Search Criteria: Primary Land District: KOOTENAY DISTRICT, Primary District Lot #: 9661, Tenure History: On |                                             |        |     |                                                                                 |           |        |             |           |  |  |
| Tenure History: On Enable Disable                                                                           |                                             |        |     |                                                                                 |           |        |             |           |  |  |
| PIN                                                                                                    | Report                                      | Subdiv | RoW | Legal Description                                                               | Area (Ha) | Status | Confirmed   | LT Office |  |  |
| 9186450                                                                                                    | Yes                                         |        |     | DISTRICT LOT 9661, BEING NUMBER NINE FRACTION MINERAL CLAIM, KOOTENAY DISTRICT. | 20.3      | Active | 31-Jul-1919 |           |  |  |
| Records 1 to 1 of 1                                                                                         |                                             |        |     |                                                                                 |           |        |             |           |  |  |

- **Hint:** You may need to click on the "Enable" button (green box above) beside Tenure History in order to turn on the history and see a complete list of the entries in the Interest Summary section.
- Step 8: Click on the word "Yes" in the Report column. The resulting web page will contain, at minimum, 2 sections, a "Primary Parcel" section and an "Interest Summary" section.

| GATO                                        | GATOR Consolidated Parcel Interest Report                             |         |              |                   |                   |                        |                |               |           |             |           |
|---------------------------------------------|-----------------------------------------------------------------------|---------|--------------|-------------------|-------------------|------------------------|----------------|---------------|-----------|-------------|-----------|
| Search Criter                               | Search Criteria: Primary PIN: 9186450, Tenure History: On             |         |              |                   |                   |                        |                |               |           |             |           |
| Date Create<br>Created By:<br>Pin Id: 91864 | Date Created: 09-Apr-2018<br>Created By: GATOR<br>Pin Id: 9186450     |         |              |                   |                   |                        |                |               |           |             |           |
| Tenure Histo                                | ry: On E                                                              | nable   | Disable      |                   |                   |                        |                |               |           |             |           |
|                                             | Primary Parcel                                                        |         |              |                   |                   |                        |                |               |           |             |           |
| PIN                                         | PIN Subdiv RoW Legal Description Area (Ha) Status Confirmed LT Office |         |              |                   |                   |                        |                |               | LT Office |             |           |
| 9186450                                     |                                                                       |         | DISTRICT LOT | 9661, BEING NUMBE | R NINE FRACTION M | INERAL CLAIM, KOOTENAY | DISTRICT.      | 20.3          | Active    | 31-Jul-1919 |           |
|                                             | Interest Summary                                                      |         |              |                   |                   |                        |                |               |           |             |           |
| PIN                                         | Tanta                                                                 | alis ID | File #       | Document #        | Interest          | Sur/Under              | Effective Date | Location      |           | Status      | Area (Ha) |
| 9186450                                     | 163                                                                   |         |              |                   | Map Note          |                        |                |               |           |             | 0         |
| 9186450                                     | 168                                                                   |         |              |                   | Map Note          |                        |                |               |           |             | 0         |
| 9186450                                     | 171                                                                   |         |              |                   | Map Note          |                        |                |               |           |             | 0         |
| 9186450                                     | 172                                                                   |         |              |                   | Map Note          |                        |                |               |           |             | 0         |
| 9186450                                     | 174                                                                   |         |              |                   | Map Note          |                        |                |               |           |             | 0         |
| 9186450                                     | 930360                                                                |         | 4405835      | R184004           | Reserve/Notation  |                        | 14-Mar-2018    | West Kootenay | Ac        | tive        | 911873.96 |
| 9186450                                     | 904534                                                                |         | 4405287      | 404855            | Licence           |                        | 01-Mar-2014    | Ainsworth     | Ac        | tive        | 4149.42   |
| 9186450                                     | 124866                                                                |         | 0245690      |                   | Reserve/Notation  |                        | 03-Jul-1963    | UNKNOWN       | Ina       | active      | 0         |
| 9186450                                     | 45633                                                                 |         | 0000000      | 6662/937          | Crown Grant       | U                      | 01-Jan-1955    | UNKNOWN       | Ac        | tive        | 20.62     |
| 9186450                                     | 27071                                                                 |         |              |                   | Reversion         | U                      | 03-Nov-1947    |               | AB        | SOLUTE      | 0         |
| 9186450                                     | 80214                                                                 |         | 0000000      | 7244/430          | Crown Grant       | U                      | 09-Dec-1919    | KOOTENAY      | Ina       | active      | 20.25     |

Step 9:Review the list in the "Interest" column and look for any "Crown Grant" and "Reversion" entries.

- Make a note of any document number related to Crown Grant entry found in the "Document #" column in the Interest Summary table. You will use this number to verify against the actual CG document to ensure you are viewing the correct CG document.
- If the CG has been sub-divided, you will need to review the "Interest Summary" for each subdivision.
- If a reversion entry shows a status of "Redeemed" in the "Status" column it means the reversion has been cancelled and has no effect.

In the example above, the entries indicate a CG being issued in 1919 (document 7244/430), a reversion in 1947; and a CG being issued in 1955 (document 6662/937).

Note: Do not rely on the data in the "Sur/Under" column as the data in this column is unreliable.

If there is no "Interest Summary" table or no "Crown Grant" entry at all then the CG was never issued and no further research on this CG is needed.

Step 10: In the "Primary Parcel" section click on the legal description hyperlink.

|         | Primary Parcel |          |                                                                                 |           |        |             |           |  |  |
|---------|----------------|----------|---------------------------------------------------------------------------------|-----------|--------|-------------|-----------|--|--|
| PIN     | Subdiv         | RoW      | Legal Description                                                               | Area (Ha) | Status | Confirmed   | LT Office |  |  |
| 9186450 |                | <b>→</b> | DISTRICT LOT 9661, BEING NUMBER NINE FRACTION MINERAL CLAIM, KOOTENAY DISTRICT. | 20.3      | Active | 31-Jul-1919 |           |  |  |

This will take you to a new page titled "GATOR ~ Parcel Details". See image below.

| GATOR Parcel Details          |                      |                            |                     |                |                |     |  |  |
|-------------------------------|----------------------|----------------------------|---------------------|----------------|----------------|-----|--|--|
| Search Criteria: PIN: 9186450 | , Tenure History: On |                            |                     |                |                |     |  |  |
|                               | Legal Description    |                            |                     | Ima            | iges           |     |  |  |
| DISTRICT LOT 9661, BEING      |                      | Crown Grant: View Image(s) |                     |                |                |     |  |  |
|                               |                      | Survey Fieldbook           | No Im               | ages Available |                |     |  |  |
|                               |                      |                            | Survey Plan:        | View I         | mage(s)        |     |  |  |
|                               |                      |                            | Map:                | View M         | Иар            |     |  |  |
|                               |                      |                            |                     |                |                |     |  |  |
|                               | Parcel Information   |                            | F                   | iling Inf      | ormation       |     |  |  |
| Number of Subdivisions:       | 0                    |                            | Tube/Tray #:        |                | 21TR10-KOOTEN  | IAY |  |  |
| Number of Rights-of-Way:      | 0                    |                            | Field Book:         |                | 2686/1914 PH 1 | 52  |  |  |
| Area (Ha) / Method:           | 20.251 / Converted   |                            | Alternate Filing Lo | cation:        |                |     |  |  |
| Status:                       | Active               |                            | Post Renewal:       |                |                |     |  |  |
| Confirmed Date:               | 31-Jul-1919          |                            | Land Title Office P | ID:            | 016455983      |     |  |  |
| Land Title Office:            |                      |                            | LTO Plan #:         |                |                |     |  |  |
| Parcel Kind:                  | Mineral claim        |                            |                     |                |                |     |  |  |

In the "Images" section, you will find multiple hyperlinks:

- Crown Grant for scans of each CG document that has been issued. Where multiple CGs have been issued, links for each document should be available. A scan of the DL sketch may also be found.
- Survey Fieldbook for scans of the fieldbook that was used in the surveying of the DL, if available.
- Survey Plan for the legal survey plan. The plans may include multiple DLs and not just the one that you are researching.
- Map is a link to a map viewer that will take you to the location of the DL.

In the "Filing Information" section, look for a "Land Title Office PID" number. This field is not always populated. Make a note of the PID, if one exists, as it can be used later if you choose to conduct a Land Title search.

Step 11: Click on the "View Image(s)" hyperlink for the Crown Grant. This will open a new window or tab.

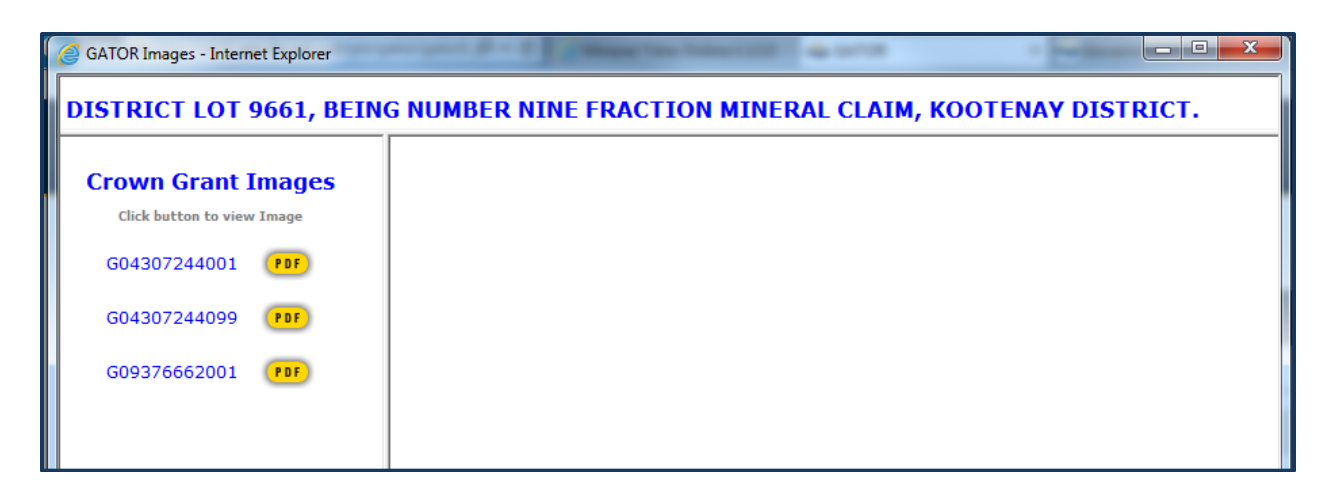

Each CG document will have a PDF button for each page of the CG document and DL survey sketch.

In the example above, the first PDF button is for the CG issued in 1919, the second PDF button is for the DL survey sketch, and the third PDF button is for the CG issued in 1955.

In the next three sections, you will review the CG document(s) to determine what rights were issued (Section V), review any reversion entries to determine what may have reverted back to the Crown (Section VI), and then compare your search results to determine if the CG is still active and what mineral rights to may hold (Section VII).

#### V. Reviewing CG Documents

Be aware that CGs may have been granted surface rights, or sub-surface mineral rights, or both.

Any mineral rights granted by a CG will depend upon the wording in the CG grant and the definition of "mineral" in the issuing legislation of the day.

When reviewing CG documents, you will come across some common phrases related to sub-surface mineral rights. There are many variations but some of the more common phrases you will come across are "All minerals except gold and silver", "Gold and silver only", and "All minerals save coal, petroleum, and all gas or gases".

Occasionally, you may find an instance where two CGs have been issued over the same area, each holding different mineral rights.

Consider each CG to be unique. As each CG may have different wording as to what was being granted, it is necessary to research each CG independently to determine what mineral rights have been granted and therefore what mineral rights may still remain available for acquisition through a mineral cell claim. **Note:** When reviewing a CG document, look for any additional provisos or notes that may be written in the margins or with the legal description.

When reviewing a CG document, look to ensure that the legal description, claim name, and document number are the same. The document number should appear in the top left or top right corner of the document. It may be written, stamped, or typed. Verify this number to the one you noted earlier as they should be the same.

If the CG document number does not match then the document hyperlink may be pointing to the wrong document. Contact GATOR by email at nrsenquiries@gov.bc.ca and include the relevant information regarding the DL, Land District that you searched and that the scan brings up an incorrect CG.

The following 3 pages contain some common examples of different types of CG documents that you might see.

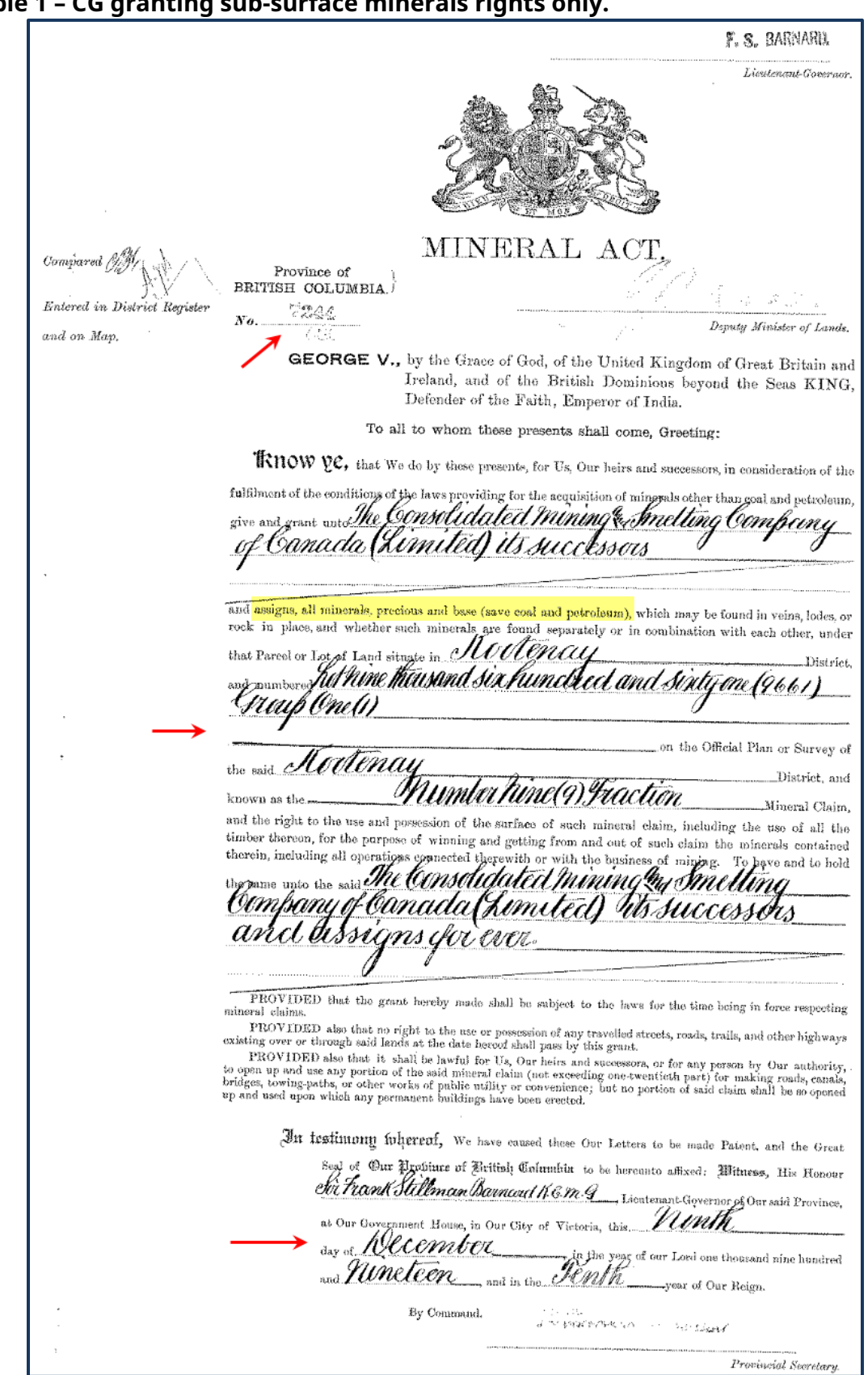

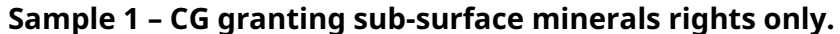

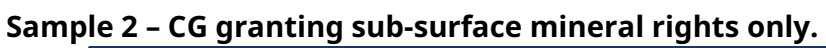

|           | Lieutenant-Governor.                                                                                                    |
|-----------|----------------------------------------------------------------------------------------------------|
|           | No. 6662                                                                                                    |
|           | TAXATION ACT                                                                                                    |
| Compared. | PROVINCE OF<br>BRITISH COLUMBIA.<br>Deputy Minister of Lands.                                                                                                    |
| 000       | ELIZABETH THE SECOND, by the Grace of God, of the United Kingdom, Canada<br>and Her other Realms and Territories, Queen, Head of the Commonwealth,<br>Defender of the Faith.                                                                                                    |
|           | To all to whom these presents shall come. Greeting:                                                                                                    |
|           | Knuu ye that We do by these presents, for Us, Our heirs and successors, in consideration of the sum of                                                                                                    |
|           | One hundred and sixty-six & 55/100 Dollars to Us                                                                                                    |
|           | paid, give and grant unto.                                                                                                    |
|           |                                                                                                    |
|           |                                                                                                    |
|           | that Parcel or Lot of Land situate in <b>KOOTENAL</b>                                                                                                    |
|           | and numbered Lot Nine thousand six hundred and sixty-one (9661)                                                                                                    |
|           |                                                                                                    |
|           | on the Official Plan or Survey of                                                                                                    |
|           | the said                                                                                                    |
|           | known as the "NUMBER NINE (9) FRACTION" Mineral Claim,                                                                                                    |
|           | and the right to the use and possession of the surface of such mineral claim, including the use of all the timber thereon, for the purpose of                                                                                                    |
| 1         | winning and getting from and out of such claim the minerals contained therein, including all operations connected therewith or with the                                                                                                    |
|           | business of mining. To have and to hold the same unto the said                                                                                                    |
|           | S. ATTRUE LIEATRA                                                                                                    |
|           |                                                                                                    |
|           | and assigns for ever, subject always, however, to the payment to Us, Our heirs and successors, of royalty on all minerals and mineral deposits<br>won or gotten from the lands covered by the said mineral claim, payable in such manner and in such amount or amounts as may be fixed<br>from time to time by regulation made by the Lieutenant-Governor in Council.                                                                                                    |
|           | PROVIDED that the grant hereby made shall be subject to the laws for the time being in force respecting minoral claims.<br>PROVIDED also that no right to the use or possession of any travelled streets, roads, trails, and other highways existing over or through said lands at the date<br>hereof shall pass by this grant.                                                                                                    |
|           | PROVIDED also that it shall be lawful for Us, Our beirs and successors, or for any person by Our authority, to open up and use any portion of the said mineral<br>claim (not exceeding on-twentieth next) for making roads, consils, bridge, kowing-paths, or other works of public utility or convenience, but no portion of said<br>claim shall be so opened up and used upon which any permanent brildings have been erected.<br>Now not enjoy such the said of arrying water, our driver any method band, as mark the samenbly requiring for agreement or paths erected or a samenbly required for a particular of one arrying said to be method. |
|           | the vicinity of the said land, upon paying therefor a reasonable compensation to the aforesaid                                                                                                    |
|           | S. ARTHOR LIENING                                                                                                    |
|           | - his beirs-                                                                                                    |
|           | and assigns,                                                                                                    |
|           |                                                                                                    |
|           | in festimanu unherenf. We have caused these Our Letters to be made Patent, and the Great Seal of OUR PROVINCE OF BRITISH                                                                                                    |
|           | COLUMBIA to be hereunto affixed: WITNESS, His Honour PRANK MACKENZIE ROSS                                                                                                    |
|           | Lieutenant-Governor of Our said Province, at Our Government House, in Our City of Victoria, this Eighteenth                                                                                                    |
| _         | day of November , in the year of our Lord one thousand nine hundred and Fifty-five                                                                                                    |
|           | and in theyear of Our Reign.                                                                                                    |
|           | By Command.                                                                                                    |
|           | Taxation Min., F. 1–116.493-4223 Deputy Provincial Secretary.                                                                                                    |

Lieutenant-Govern Entered in District Register and on Map. Compared, "MINERAL ACT." BRITISH COLUMBIA. 2 e Deputy Commissioner Bictoria, by the Grace of God, of the United Kingdom of Great Britain and Ireland, Queen, Defender of the Faith. To all to whom these presents shall come, Greeting : Enow pc, that WE do by these presents, for US, Onr Heirs and Successors, in consideration of the Julfilment of the conditions of the laws providing for the acquisition of minerals other than coal give and grant unto /33/1101. Mall MXUTE has heirs and assigns, All that Parcel or Lot of Land situated no Moltenay Dubrick and numbered Let five hundred and forty five (545) group one (1) and known as the "Ilocan Otar unneral claim on the Official Plan or Survey of the said Noo Way District to have and to hold the said Parcel of Land, and all minerals, precious and base (save coal), which may be found therein in veins, lodes, or rock in place, and whether such are found separately or in bination with each other, unto the said 33 Man Most White heirs and assigns forever: h,ŵ PROVIDED that it shall at all times be lawful for Us. Our heirs and successors, or for any person by Our anthority, to resume any portion (not exceeding one-twontieth part) of the said lan's for making roads, canals, bridges, towing-paths, or other works of public utility or convenience, but no such resumption shall be made of land on which any permanent buildings may have been creeted; PROVIDED, also, that is grant hereby made of the said lands shall be subject to the laws for the time being in force respecting mineral lands held in fee simple and any other allocation as do the said lands shall be subject to the laws for the time being in force respecting mineral lands held in fee simple and any other allocation as do the provided by US, Our heirs and occupy such water privileges, and to have and enjoy such right of carrying water over, through, or under any parts of the hereditaments hereby granted, as may be reasonably required for agricultural or other purposes in the vicinity of the said land, upon paying therefor a reasonable compensan to the aforesaid . So you Most White hat heirs and assigns In testimony whereof We have caused these Our Letters to be made Patent, and the Great al of Our Province of British Columbia to be hereunto affixed: Mitness, His Honour Edwar Dewaney Lieutenant-Governor of Our said Province, at Our Government House, in Our City of Victoria, this ANALLY MANTA day of Mai ar of Our Lord One thousand eight hundred and Millin Amre and in the DAY DINW year of Our Reign By Command. Provincial Secretary

Sample 3 – CG granting both surface and sub-surface.

#### VI. Reviewing Reversion Entries

Reversion entries may apply to either surface, subsurface, or both. These entries may contain special notes such as to indicate a partial reversion. Notes will appear at the bottom of the reversion details page in a separate section titled "Note".

In the "Interest Summary" section, click on the reversion hyperlink in the "Interest" column to get the reversion details. In the example below, the reversion indicates "Undersurface", there is no "Note" section, and a review of the related CG document did not reveal any other notations.

|                            | PIN NUN                                     | MBER: 9186450, TENURE HISTORY: ON                                                          |  |
|----------------------------|---------------------------------------------|--------------------------------------------------------------------------------------------|--|
|                            |                                             | Acquisition Information                                                                    |  |
| Land Title Off             | ice Title:                                  | n                                                                                          |  |
| Folio:                     |                                             |                                                                                            |  |
| Surface/Subs               | urface:                                     | Undersurface                                                                               |  |
| Reversion Date:            |                                             | 03-Nov-1947                                                                                |  |
| Absolute Date              | e:                                          | 03-Nov-1950                                                                                |  |
| Redeemed Da                | ate:                                        |                                                                                            |  |
|                            | 2000                                        |                                                                                            |  |
|                            |                                             |                                                                                            |  |
|                            |                                             | Disposing Organization                                                                     |  |
| Organization:              | Ko - Lai                                    | Disposing Organization<br>and Mgmnt - Kootenay Field Office                                |  |
| Organization:<br>Address : | Ko - Lai<br>1902 T                          | Disposing Organization<br>and Mgmnt - Kootenay Field Office<br>Theatre Road                |  |
| Organization:<br>Address : | Ko - Lai<br>1902 Ti<br>CRANB                | Disposing Organization<br>and Mgmnt - Kootenay Field Office<br>Theatre Road<br>BROOK       |  |
| Organization:<br>Address : | Ko - Lai<br>1902 Ti<br>CRANB<br>BC          | Disposing Organization<br>and Mgmnt - Kootenay Field Office<br>Theatre Road<br>BROOK       |  |
| Organization:<br>Address : | Ko - Lai<br>1902 Ti<br>CRANB<br>BC<br>CANAD | Disposing Organization<br>and Mgmnt - Kootenay Field Office<br>Theatre Road<br>BROOK<br>DA |  |

Note: In the case of sub-divided parcels, a reversion may apply only to the sub-divided parcel, or it could apply to the whole CG.

#### VII. Mineral Land Tax Search

If the Tantalis GATOR search did not reveal a reversion of the mineral rights, a search should be conducted to determine if the mineral land taxes are being paid and will provide a possible status of a CG.

Send an email to the Mineral, Oil & Gas Revenue Branch at

MOG.Mineral.Land.Tax@gov.bc.ca and request a search of the CG. You must include the **DL number, land district, and claim name.** You can expect a confirmation email that may indicate a CG status similar to the following:

- "CG is on the tax roll": meaning, the CG is in good standing;
- "CG does not appear on the tax roll" meaning, the CG may have reverted or is exempt from paying taxes.

This search will not provide ownership name, contact information, or tax values.

#### VIII. Reviewing Your Search Results

A comparison of the CG documents, any reversion entries, and your tax search must be conducted to determine if the CG is still active, and if so, what mineral rights may still be actively granted.

In the example that we have been using for this information update, our comparison shows the following:

- The original CG was issued in 1919 (Document 7244/430) under the *Mineral Act* for sub-surface rights only and granted "all minerals, precious and base (save coal and petroleum)"
- A reversion took place in 1947 that related to the sub-surface. No notes were found in the reversion details and no notations were found on the CG document; therefore, it is assumed that all granted minerals reverted back to the Crown.
- A CG was re-issued in 1955 (document 6662/937) under the Taxation Act for subsurface only and granted "all mineral deposits, precious and base (save coal, petroleum, and any gas or gases)".
- A review of the CG documents themselves did not reveal any notations related to a reversion.
- Confirmation from Mineral, Oil & Gas Revenue Branch indicates that the CG is on the tax roll.
- Therefore, the result of the search so far is that the CG appears to be active and "all mineral deposits, precious and base (save coal, petroleum, and any gas or gases)" are still held by the CG.

#### Important: The mineral rights granted in a CG are based on the issuing legislation and what constituted the definition of mineral in that legislation at the time of issuance.

If the most recent entry is for a "Reversion" <u>and</u> the CG was issued under the *Mineral Act* or *Taxation Act* then the CG <u>may</u> be reverted. Look at the "Effective date" for the reversion entry:

- If the reversion date is <u>before</u> August 15, 1988 then it is assumed that the CG is terminated and the mineral rights were made available.
- If the reversion date is <u>on or after</u> August 15, 1988 <u>and</u> the CG was not on a disposition list (Section III), then the CG has reverted but the mineral rights are not yet available.
  - Contact <u>Mineral.Titles@gov.bc.ca</u> and ask for a review of the Gator reversion and to have the CG placed on a future gazette listing in order to make the mineral rights available. Include the district lot number and land district in your email request.
- If the Tantalis GATOR database indicates the CG has reverted but the CG is still on the tax roll, please email <u>Mineral.Titles@gov.bc.ca</u> and request a review.

## IX. Ownership of CG – Land Title & Survey Authority (myLTSA)

In order to determine the current owner of a CG 2 post mineral claim, one must conduct a Land Title search. A myLTSA account will be required, in order to conduct the search. The web address for myLTSA is <u>https://apps.ltsa.ca/srs/app#/welcome</u>

Step 1: Log in with your myLTSA account.

If a Land Title Office PID <u>was not</u> available in your research above (section IV, step 10) then you must conduct a title search. Proceed to Step 2.

If a Land Title Office PID <u>was</u> available in your research above, that number may now be used to conduct a Parcel Identifier (PID) search, found on the left side of the web page.

| Search Titles           |   |
|-------------------------|---|
| File Reference          |   |
|                         |   |
| Parcel Identifier (PID) |   |
| 016455983               | × |
| Search                  |   |

Enter the PID and click the blue "Search" button. Proceed to Step 8

Step 2: Hover your mouse over the grey "Search" menu item at the top then select "Title Search".

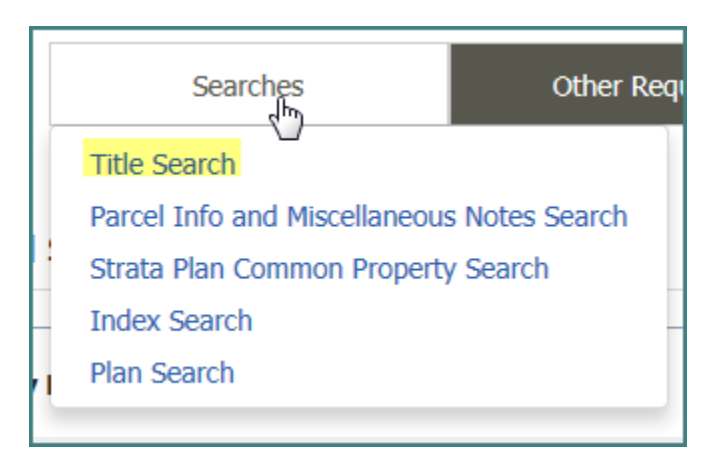

Step 3: Select the "Short Legal Description" radio button for the "Search By" method.

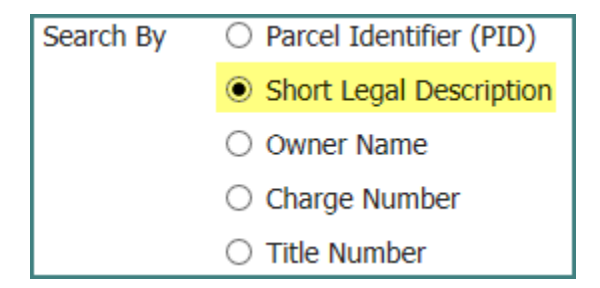

Step 4: Select the "Unsubdivided" radio button under the "Short Legal Description" field.

| * Short Legal Description | U/           |              | <b>Q</b> Search | Clear Short Legal |
|---------------------------|--------------|--------------|-----------------|-------------------|
|                           | ○ Subdivided | Unsubdivided |                 |                   |

Step 5: From the drop down list, select the "Land District".

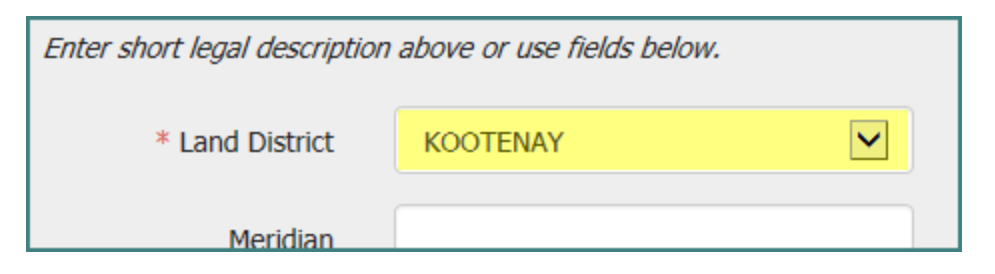

Step 6: In the "District Lot/Lot/Section" field enter the DL.

| DIUCK                    |      |
|--------------------------|------|
| District Lot/Lot/Section | 9661 |
| Section                  |      |

Step 7: Scroll down and click on the blue "Search" button.

Note: If multiple land title offices are found during the search, a separate search of each land title office should be completed in order to fully complete the search

In this example, the search returned two land title offices.

| Title Search Results                         |                                                                       |                                           |              |  |  |
|----------------------------------------------|-----------------------------------------------------------------------|-------------------------------------------|--------------|--|--|
|                                              |                                                                       |                                           |              |  |  |
| Short Legal Description<br>Continue. [50305] | n U/KOOTENAY/////9661 has been found in multiple land title districts | . Please make a selection below and click | ×            |  |  |
| File Reference                               |                                                                       |                                           |              |  |  |
| Back to Title Search                         |                                                                       |                                           |              |  |  |
| Short Legal Description                      |                                                                       |                                           |              |  |  |
| Select                                       | Short Legal Description                                               | Land Title District                       |              |  |  |
| 0                                            | U/KOOTENAY/////9661                                                   | Kamloops                                  |              |  |  |
| 0                                            | U/KOOTENAY/////9661                                                   | Nelson                                    |              |  |  |
|                                              |                                                                       |                                           |              |  |  |
|                                              |                                                                       |                                           |              |  |  |
| Continue                                     |                                                                       |                                           | 🚔 Print Page |  |  |

A search of the first result, Kamloops Land Title District office, returned the following results.

| Title Search Results                                                         |                                |                     |            |                           |  |  |
|------------------------------------------------------------------------------|--------------------------------|---------------------|------------|---------------------------|--|--|
| File Reference                                                               |                                |                     |            |                           |  |  |
| Select the items you wish to order and click Purchase.                       |                                |                     |            |                           |  |  |
| Back to                                                                      | Back to Title Search           |                     |            |                           |  |  |
| Search results found in Land Title District: Kamloops                        |                                |                     |            |                           |  |  |
| PID 026-908-361 MN U/KOOTENAY/////17022                                      |                                |                     |            |                           |  |  |
|                                                                              | Title Number                   | Land Title District | Status     | First Owner Name on Title |  |  |
|                                                                              | LA170278 😁                     | Kamloops            | REGISTERED |                           |  |  |
| PID 026-908-379 MN U/KOOTENAY//,///17023                                     |                                |                     |            |                           |  |  |
|                                                                              | Title Number                   | Land Title District | Status     | First Owner Name on Title |  |  |
|                                                                              | LA170279 💬 Kamloops REGISTERED |                     |            |                           |  |  |
| PID 026-908-387 MN U/KOOTENAY/////17024                                      |                                |                     |            |                           |  |  |
|                                                                              | Title Number                   | Land Title District | Status     | First Owner Name on Title |  |  |
|                                                                              | LA170280 😁 Kamloops            |                     | REGISTERED |                           |  |  |
| PID 026-325-276 U/KOOTENAY/W6M/2/23///34 PARCEL RAISED IN ERROR SEE KX181999 |                                |                     |            |                           |  |  |
|                                                                              | First Previous 1 Next          |                     |            |                           |  |  |

As none of the results match the district lot of interest, the search is conducted again. A search of the second result, the Nelson Land Title Disctrict office, returned the following results:

| Title Search Results                                            |                                                     |                     |            |                                                                    |  |  |
|-----------------------------------------------------------------|-----------------------------------------------------|---------------------|------------|--------------------------------------------------------------------|--|--|
|                                                                 | File Reference                                      |                     |            |                                                                    |  |  |
| Select the items you wish to order and click Purchase.          |                                                     |                     |            |                                                                    |  |  |
| Back                                                            | Back to Title Search                                |                     |            |                                                                    |  |  |
| Searc                                                           | Search results found in Land Title District: Nelson |                     |            |                                                                    |  |  |
| PID 016-455-983 MN U/KOOTENAY//////9661 *                       |                                                     |                     |            |                                                                    |  |  |
|                                                                 | Title Number                                        | Land Title District | Status     | First Owner Name on Title                                          |  |  |
|                                                                 | N15496 😁                                            | Nelson              | REGISTERED | HER MAJESTY THE QUEEN IN RIGHT OF THE PROVINCE OF BRITISH COLUMBIA |  |  |
| PID 016-403-924 U/KOOTENAY/////9663 REM                         |                                                     |                     |            |                                                                    |  |  |
|                                                                 | Title Number                                        | Land Title District | Status     | First Owner Name on Title                                          |  |  |
|                                                                 | XD30943 😁                                           | Nelson              | REGISTERED |                                                                    |  |  |
| PID 024-321-664 U/KOOTENAY/////9665 FLORENCE SILVER FRACTION MC |                                                     |                     |            |                                                                    |  |  |
|                                                                 | Title Number                                        | Land Title District | Status     | First Owner Name on Title                                          |  |  |
|                                                                 | KM116889                                            | Nelson              | PEGISTERED | THE CROWN IN RIGHT OF BRITISH COLUMBIA                             |  |  |

Step 8:The search results should list the DL of interest at the top as well as other DLs that have a close fit to your search. Click the check box on the left side of the correct result and then click the blue "Purchase" button on the left side of the web page.

| PID 016-455-983 MN U/KOOTENAY/////9661 * |              |                     |            |                                                                    |
|------------------------------------------|--------------|---------------------|------------|--------------------------------------------------------------------|
| ☑                                        | Title Number | Land Title District | Status     | First Owner Name on Title                                          |
|                                          | N15496 💮     | Nelson              | REGISTERED | HER MAJESTY THE QUEEN IN RIGHT OF THE PROVINCE OF BRITISH COLUMBIA |

Step 9:The title search should be displayed on your monitor. Links to PDF versions of your search are also provided. Additionaly, your search will be sent to your LTSA Inbox. Click on the "Inbox" icon at the top of the web page to go to your inbox.

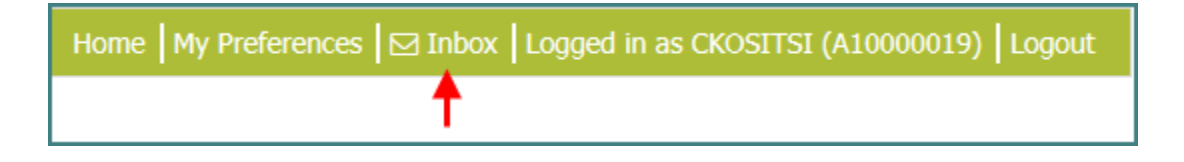

## X. Reviewing the Land Title Search

In the "Charges, Liens and Interests" section, look for a charge indicating "Undersurface Rights". The undersurface rights charge will list the registered owner of the undersurface rights. Read the remarks on the charge for any additional information that might be useful.

In the example below, it shows that the surface is held by "Her Majesty the Queen in right of the Province of British Columbia" and there is a charge for the undersurface rights that indicates the registered owner of the sub-surface rights (blocked out).

| Registered Owner in Fee Simple                                                                         |                                                                                                    |
|----------------------------------------------------------------------------------------------------|----------------------------------------------------------------------------------------------------|
| Registered Owner/Mailing Address:                                                                      | HER MAJESTY THE QUEEN IN RIGHT OF THE PROVINCE OF BRITISH COLUMBIA<br>NO ADDRESS ON FILE FOR THIS OWNER |
| Taxation Authority                                                                                     | NELSON TRAIL ASSESSMENT AREA                                                                            |
| Description of Land<br>Parcel Identifier:<br>Legal Description:<br>DISTRICT LOT 9661 KOOTENAY DISTRICT | 016-455-983                                                                                             |
| Legal Notations                                                                                        | NONE                                                                                                    |
| Charges, Liens and Interests                                                                           |                                                                                                    |
| Nature:                                                                                                | UNDERSURFACE RIGHTS                                                                                     |
| Registration Number:                                                                                   | 54089D                                                                                                  |
| Registration Date and Time:                                                                            | 1959-10-23 12:48                                                                                        |
| Registered Owner:                                                                                      |                                                                                                    |
| Remarks:                                                                                               | ALL MINERALS PRECIOUS & BASE (SAVE COAL, PETROLEUM                                                      |
|                                                                                                    | AND ANY GAS OR GASES) IN OR UNDER D.L. 9661, K.D.                                                       |
|                                                                                                    |                                                                                                    |
|                                                                                                    |                                                                                                    |
|                                                                                                    |                                                                                                    |
| Nature:                                                                                                | UNDERSURFACE RIGHTS                                                                                     |
| Registration Number:                                                                                   | CA4368631                                                                                               |
| Registration Date and Time:                                                                            | 2015-04-30 11:04                                                                                        |
| Remarks:                                                                                               | ALL MINERALS DRECTOUS & BASE (SAVE COAL DETROLEUM                                                       |
| Nonidina.                                                                                              | AND ANY GAS OR GASES) IN OR LINDER D.L. 9661 K.D.                                                       |
|                                                                                                    | KNOWN AS THE "NO. 9 FRACTION"                                                                           |
|                                                                                                    | MC KD.                                                                                                  |
|                                                                                                    | TRANSFER OF 54089D                                                                                      |

Note: CGs that include both surface and sub-surface rights may not have a separate charge listed for the under-surface rights. In these cases, the owner of the under-surface may be the same as the owner of the surface.

The LTSA database may not contain all existing under-surface CGs. Where all three (3) of the following criteria are met, you will need to contact LTSA:

- 1. A review of the gazetted CG list on the MTB website does not contain the CG;
- 2. A search of GATOR shows the CG as still active (no reversions after the last CG entry); and

3. A myLTSA search fails to find the DL

When contacting LTSA you will need to include the PID, if one exists, the DL, and LD in your correspondence to request a review to have the DL be added to their database.

The LTSA online database may not contain a complete history of the under-surface rights held by a CG. You may need to hire a professional search agent to complete a full land title search as there may be historical notations and registrations contained within Absolute Fee Parcel Books (AFB), Indefeasible Fee Books (IFB), or other ledgers that are only available in physcal form and not accessible to the general public.

#### XI. Concluding your research

Ideally, all of the documentation that you gather through the various searches should align, and when combined, indicate a consistent or common result. Where a search indicates a conflicting result, please contact <u>Mineral.Titles@gov.bc.ca</u>, provide a copy of your search documentation, and ask for a review.

If during your research you come across notations or documentation that indicates a CG has escheated, please contact the Mineral Titles Branch, as it is possible that the CG may have been brought back into good standing, even though this is not noted in a database.

Important: This Information Update is provided only as general guide to researching a CG. Independent legal advice may be sought for any questions related to rights that are granted in a Crown Grant. The province is unable to provide such advice.